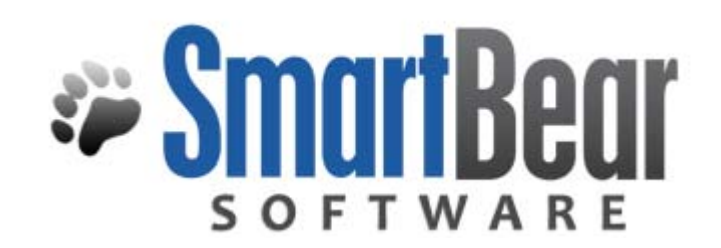

| 自動テスト<br>TestComplete™ |
|------------------------|
|------------------------|

## 実行再生エラーの対応ガイド

TestComplete 8.10

Rev. 2 - 2011 年 2 月 17 日 Rev. 1 - 2011 年 2 月 10 日

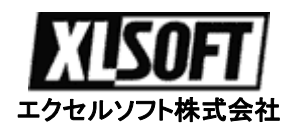

## 目 次

| 実行再生エラーの対応                                                              |
|-------------------------------------------------------------------------|
| 簡単なサンプル プロジェクトでのエラー修正6                                                  |
| 予期しないウィンドウの対応 11                                                        |
| 'Object Not Found' (オブジェクトが見つかりません) エラーの対応                              |
| 'Object Does Not Exist (オブジェクトが存在しない)' エラーの対処                           |
| <b>エラー メッセージについて</b> 16                                                 |
| <b>問題の診断</b> 16                                                         |
| <b>可能性のある原因</b>                                                         |
| 'Unable to Find the Object'(オブジェクトを見つけられない) エラーの対処                      |
| <b>エラーメッセージについて</b>                                                     |
| 問題の診断                                                                   |
| <b>可能性のある原因</b>                                                         |
| 'Cannot Obtain the Window' (ウィンドウを取得できない) エラーの対処                        |
| <b>エラー メッセージについて</b>                                                    |
| 問題の診断                                                                   |
| <b>可能性のある原因</b>                                                         |
| 'Ambiguous Recognition of the Tested Object (テストするオブジェクトのあいまいな認識)' メッセー |
| ジについて                                                                   |
| エラーメッセージについて                                                            |
| 問題の診断                                                                   |
| 問題の解決                                                                   |
| 'Mapped Item Has the Extended Find Attribute Enabled (マップされた項目は拡張検索属性が有 |
| 効)' メッセージについて                                                           |
| <b>警告メッセージについて</b>                                                      |
| <b>警告を引き起こしたオブジェクトの識別</b> 40                                            |
| 問題の解決42                                                                 |
| ' Incomplete Keyboard Input'(不完全なキーボード入力) 問題の解決                         |
| 警告について                                                                  |
| 問題の診断                                                                   |
| <b>可能性のある原因</b>                                                         |

SmartBear TestComplete 8.1 : 実行再生エラーの対応

## 実行再生エラーの対応

このガイドブックは、テスト実行中に発生する一般的な問題の解決方法について説明します。

ヘルプ目次から [Using TestComplete] - [Handling Playback Errors] を選択して表示される [Handling Playback Errors] 章の翻訳です。

オリジナルの英語版 オンラインヘルプは、[スタート]ボタンから[プログラム] - [AutomatedQA] -[TestComplete] - [Documentation] - [TestComplete 8 Help]を選択して表示できます。

注意: 以下に記載されているトピックは、そのテスト中のエラーについてのみ説明します。テストしているアプリケーションで発生するエラーをどのように追跡するかは説明していません。アプリケーション エラーの追跡に関する詳細情報は、" Tracing Exceptions, Crashes and Freezes in Tested Applications (テストするアプリケーションでの例外、クラッシュ、フリーズの追跡) "セクションを参照してください。

エラーの原因を見つける

問題を診断するための一般的な情報を提供します。

#### 予期しないウィンドウの対応

テストしているアプリケーションがテストで予期していないウィンドウまたはダイアログを表示するときの 状態に対応する方法を説明します。

"Object Not Found"(オブジェクトが見つかりません) エラーの対応

テスト エンジンがテストが参照しているオブジェクトを見つけられないときに発生するエラーの対応す る方法を説明します。

"Incomplete Keyboard Input"(キーボード入力が完了しない) 問題の解決

TestComplete がテストしているアプリケーションのキーの押下を送信できないときの問題を解決する 方法を説明します。

## エラーの原因を見つける

テストが正常に実行しないことがあります。この理由はいろいろあります。たとえば、アプリケーションの 振る舞いが予期しているものと異なる、予期しないウィンドウがテスト実行中に表示される、テストスク リプトに誤った命令が含まれている、などです。以下の方法でエラーの原因を見つけることができます:

- テストログの最初のエラーを見てください。実行されたテストコマンドに依存しますが、
   TestComplete はログにいくつかのエラーメッセージを出力します。一般的に最初のエラーが
   問題の原因に関連し、そのあとのエラーは最初のエラーにより引き起こされています。
- テストログの Additional Information (補足情報) パネルを良く見てください。エラーに関する 広範囲な情報を提供しています。
- エラーが発生したときに実行していたテストコマンドを表示するには、ログのエラーメッセージ をダブルクリックします。TestComplete がテスト エディタを開き、そのテストコマンドをハイラ イト表示します。エラーが発生したときに何が実行されたか理解するためにそのテストを注意 深く見てください。
- テスト実行で Test Visualizer が有効になっている場合、Test Visualizer がキャプチャーし、 テストログに出力した画像を見てください。実行中にアプリケーションが何をしていたか、予期 していた振る舞いまたは状態と異なるかどうか理解する助けになります。
- エラーが発生するときのアプリケーションの状態を分析するために、もう一度テストを実行します。この分析を実行するために、次のようにします--
  - 問題のあるテスト行にブレークポイントを設定します。これをするためには、その行の 左端の空間をクリックします。テストエンジンがブレークポイントでテスト実行を自動的 に一時停止します。一時停止中に、テスト オブジェクトと変数の値を見るために、 Watch List (ウォッチリスト) または Locals (ローカル) パネル、Evaluate (評価) ダ イアログを使用できます。(Debugging Tests - Overview を参照)。
  - 実行のために Test Visualizer を有効にします。この場合、TestComplete は、ユー ザー操作のスクリーンショットをキャプチャーし、テストログに保存します。これらのス クリーンショットはアプリケーションの状態と振る舞いを理解することを簡単にします。 Test Visualizer を有効にする方法は、Test Visualizer Overview を参照してください。
  - 異なる診断メッセージをログに出力するテストコマンドを追加します。たとえば:
    - 子オブジェクト(ウィンドウ)のリスト
    - o ひとつまたは複数のウィンドウの画像
    - オブジェクト(ウィンドウ)の状態:存在、可視性、など。たとえば、オブジェクト
       またはウィンドウの存在を見るために、Exists プロパティを使用します;ウィ

ンドウまたはコントロールの可視性を見るには、Visible および VisibleOnScreen プロパティを使用できます; オブジェクト(ウィンドウ)が有 効かフォーカスされているか見るには、Enabled および Focused プロパ ティを使用します。

分析の目的は、以下の質問に答えることです:

- 現在のアプリケーションの状態と期待する状態との違いは何か?
- エラーの原因は何か? スクリプト内のエラーまたは記述ミス、アプリケーションの不具合、あるいはその他?

エラーの原因を判断でいない場合、メッセージをテクニカルサポートに送付してください。テクニカルサ ポートがメッセージに回答するには、スクリプトと TestComplete のプロジェクトの結果フォルダを ZIP または LZH圧縮して添付してください。(プロジェクトの結果フォルダは、通常、 <Your\_Project\_Folder>¥Log ディレクトリにあります)。エラー時のアプリケーションの状態の詳細な 情報が分かるように、スクリプトを修正してください: アプリケーション ウィンドウの画像、テスト プロセ スの子オブジェクトのリスト、など。問題を再現できる小さなサンプルアプリケーションがあれば、さらに 助かります。

また、問題についてニュースグループや FAQ を検索することも有効です。詳細については、 Technical Support and Resources を参照してください。

開発元 (SmartBear Software 社) のサポートページ http://www.automatedqa.com/support

エクセルソフトの サポートページ

http://www.xlsoft.com/jp/products/smartbear/support.html

## 簡単なサンプル プロジェクトでのエラー修正

TestComplete 8 に含まれるサンプル プロジェクトを使用して、簡単なエラーの修正をしてみます。以下の操作手順に沿って、サンプルプロジェクトを再生実行します。

- 1. TestComplete を起動します。
- 2. [File] [Open] メニューを選択します。[Open Project] ダイアログが開きます。

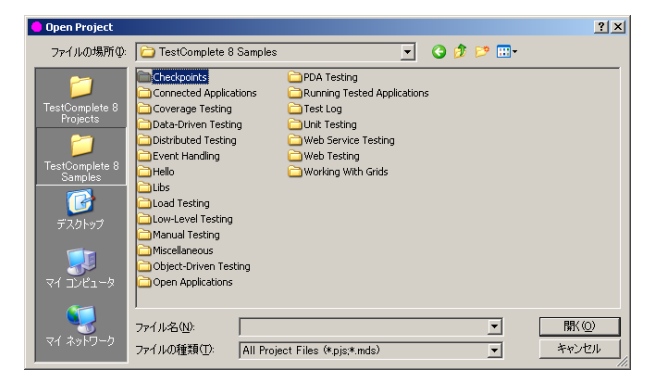

このダイアログの左側の TestComplete 8 Sample をクリックします。一覧から "Checkpoints" フォルダ、次に "Property Checkpoints" フォルダの順にクリックし、 "**PropertyCheclpoints.pjs**" プロジェクト ファイルを選択します。PropertyCheckpoints プロ ジェクトが開かれます。

左側の Project Explorer ウィンドウには、スクリプト言語ごとに 5 つのプロジェクトがあります。ここでは、例として VBScript を実行します。

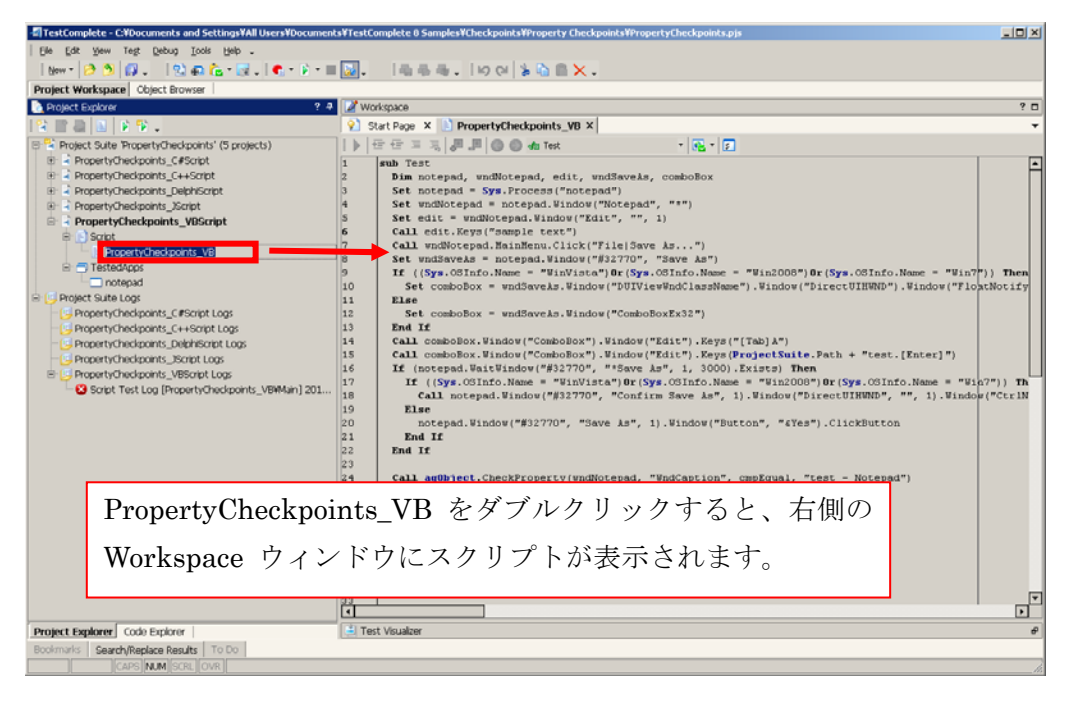

4. Project Explorer ウィンドウの VBScript を実行します。ProjectCheckpoints\_VB を右クリック して、ポップアップ メニューから [Run] -[Run Main [Routine]] を選択します。

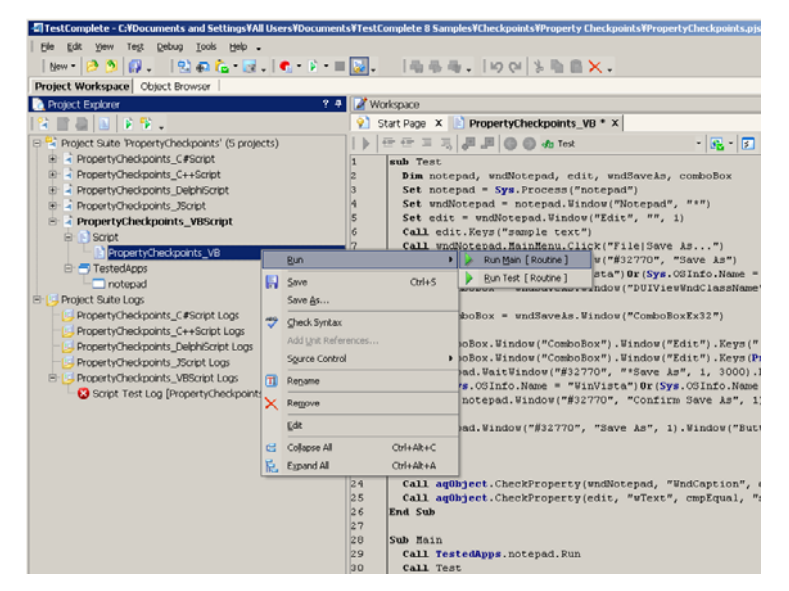

メモ帳が実行します。暫くすると"変更を保存しますか?"のメッセージが表示されたら、"キャンセル"ボタンをクリックし、そのままにしておきます。TestCompleteがエラー終了するまで、待ちます。

| 無題 - メモ帳            |                       | - O ×    |
|---------------------|-----------------------|----------|
| ファイル(E) 編集(E) 書式(Q) | ) 表示(Y) ヘルブ(H)        |          |
| sample text         |                       | <u>^</u> |
|                     | 17 III XI             |          |
|                     |                       |          |
|                     | ファイル 無題 の内容は変更されています。 |          |
|                     | ・・・・・ 変更を保存しますか?      |          |
|                     |                       |          |
|                     | (はい(Y) いいえ(N) キャンセル   |          |
|                     |                       |          |
|                     |                       |          |
|                     |                       |          |
|                     |                       |          |
|                     |                       |          |
|                     |                       |          |
|                     |                       | -        |
|                     |                       |          |

 エラーログが表示されます。エラーログが右側の Workspace ウィンドウに表示されていない場合は、左側の Project Explorer の Project Suite Logs ノードを展開し、 PropertyCheckpoints\_VBScripts Logs の下にある赤いX印が付いた Script Test Log [PropertyCheckpoints\_VB¥Main]yyyy/mm/dd hh:mm:ss の行をダブルクリックして実行したば かりの再生エラーログを開きます。

| Project Size/Size       2               Workspace           Project Size/Size       2              Workspace               Script Test Log (PropertyCheckpoints, V8 × )               Script Test Log (PropertyCheckpoints, V8 × )               Script Test Log (PropertyCheckpoints, V8 × )               Script Test Log (PropertyCheckpoints, V8 × )               Script Test Log (PropertyCheckpoints, V8 × )               Script Test Log (PropertyCheckpoints, V8 × )               Script Test Log (PropertyCheckpoints, V8 × )               Workspace               Workspace               Script Test Log (PropertyCheckpoints, V8 × )               Script Test Log (PropertyCheckpoints, V8 × )               Script Test Log (PropertyCheckpoints, V8 × )               Workspace               Workspace               Workspace               Script Test Log (PropertyCheckpoints, V8 × )               Script Test Log (PropertyCheckpoints, V8 × )               Workspace               Test Log (PropertyCheckpoints, V8 × )               Workspace               Test Log (PropertyCheckpoints, V8 × )               Workspace               Workspace               Test Log (PropertyCheckpoints, V8 × )               Workspace               Test Log (PropertyCheckpoints, V8 × )               Encore Size Addition                                                                                                    |                            |                                                                                                    |                               |                                                                   |
|----------------------------------------------------------------------------------------------------|----------------------------|----------------------------------------------------------------------------------------------------|-------------------------------|-------------------------------------------------------------------|
| Image: Englose       Image: Series         Image: Englose       Image: Series         Image: Englose       Image: Series <t< th=""><th></th><th></th><th></th><th>Project workspace Object Browser</th></t<>                                                                                                    |                            |                                                                                                    |                               | Project workspace Object Browser                                  |
| Project State Log     Project Schedponts_VBSorpt Logs     Project Schedponts_VBSorpt Logs     Pro     | ŶĬ                         |                                                                                                    | Y Workspace                   | Project Explorer                                                  |
| Property Checkponts (Service) Control Content (Service) Control Content (Service) Control Conte |                            | rtyCheckpoints_V8 × 🍰 Script Test Log [PropertyCheckpo ×                                              | 😢 Start Page 🗙 🖹 Propi        |                                                                   |
| PropertyCheckpoint_C4FSort     PropertyCheckpoint_C4FSort     |                            | • 🏠 🍮                                                                                                 | Go to Next: 😫 Error 🔹 🥳 🥯     | Project Suite 'PropertyCheckpoints' (5 projects)                  |
| PropertyCheckponts_VENDEU     PropertyCheckponts_VENDEU     P     |                            | Test Log                                                                                              | Log Items                     | PropertyCheckpoints_C#Script                                      |
| Image: Control Section Section         Image: Control Section Section         Image: Contrel Section         Image: C                                                                                                    | lipo Search 🔎 🤉            | 😫 🗹 Error 🔥 🗹 Warning 🜙 🗹 Message 🗳 🗹 Event 🗳 🗹 Checks                                                | - 🖸 Script Test Log (Proper   | PropertyCheckpoints_C++Script     PropertyCheckpoints_DelokiPaint |
| PropertyCheckpoints_VBSorpt     PropertyCheckpoints_VBSorpt     PropertyCheckpoints     PropertyCheckpoints_VBSorpt     P     | Time Priority Has Pic Link | Tyme Message                                                                                          |                               | PropertyCheckpoints_Depriscript                                   |
| Servet     Servet     | 14:3 Normal                | The application "C:WWINDOWSWsystem32Wnotepad.exe" started.                                            |                               | PropertyCheckpoints_VBScript                                      |
| Construction of the interminent of the interminent of the intermi     | 14:3 Normal                | 😌 Keyboard input.                                                                                     |                               | B Script                                                          |
| Connot obtained     Connot obtained     C     | 14:3 Normal                | - 😮 The control item 'File' not found.                                                                |                               | PropertyCheckpoints_VB                                            |
| Indepad     Project Suite Logs     Project Suite Logs     PropertyCheckpoints_CFScript Logs     PropertyCheckpoints_CFScript Logs     PropertyCheckpoints_CFScript Logs     PropertyCheckpoints_CFScript Logs     PropertyCheckpoints_Stript Logs     PropertyCheckpoints_Without to use     PropertyCheckpoints_Without to use     P     | 14:3 Normal                | - 😮 Cannot obtain the window with the window class '#32770', window cap                               |                               | TestedApps                                                        |
|                                                                                                    | 14:3 Higher                | <ul> <li>O The object does not exist. See Additional Information for details.</li> </ul>              | <b>X</b>                      | notepad                                                           |
| PropertyCheckpoints_C+F-Storet Logs     PropertyCheckpoints_C+F-Storet Logs     PropertyCheckpoints_Storet Logs     PropertyCheckpoints_Storet Logs     PropertyCheckpoin     | 14:3 Higher                | C3 The object does not exist. See Additional Information for details.                                 |                               | 🖻 [ Project Suite Logs                                            |
| PropertyCheckponts_C+4-Sorpt Logs     PropertyCheckponts_Dehicipations     PropertyCheckponts_Dehicipations     PropertyCheckponts_Displayses     PropertyCheckponts_Displayses     PropertyCheckponts_Velopints_Velopints_Ve     | 14:3 Normal                | The property checkpoint failed (WindCaption does not equal "test - Note                               |                               | PropertyCheckpoints_C#Script Logs                                 |
| PropertyCheckponts_Delphicropt Logs     PropertyCheckponts_VeStoret Logs     PropertyCheckponts_Status     Pricture     Additional Information     Pricture     Additional Information     Pricture     Pricture     Additional Information     Pricture     Additional Information     Pricture     Additional Information     Pricture     Additional Information     Pricture     Pricture     Pri     | 14:3 Normal                | The property checkpoint passed (wText equals "sample text").                                          |                               | PropertyCheckpoints_C++Script Logs                                |
| PropertyCheckponts_Storpt Logs     PropertyCheckponts_Storpt Logs     PropertyCheckpont     PropertyCheckponts_Storpt Logs     PropertyCheckponts_Storp     | 14:3 Higher                | The application "C:WWINDOWSVsystem32Vnotepad.exe" got a command                                       |                               | PropertyCheckpoints_DelphiScript Logs                             |
| PropertyCheckpoints_V69opt Logs     PropertyCheckpoints_V69Main] 201     Proferration     Proferration     ProvertyCheckpoints_V69Main] 201                                                                                                    |                            |                                                                                                    |                               | PropertyCheckpoints_JScript Logs                                  |
| Extended to the second points we load points     Formation     Second points     A Warnings: 1     Start Time: 14:35 2011/02/17     Run Time: 0:0:37                                                                                                    |                            | Picture Additional Information Call Stack                                                             |                               | PropertyCheckpoints_VBScript Logs                                 |
|                                                                                                    |                            |                                                                                                    | .01                           | Script Test Log (Propertychickpoints_VBiMan) 20                   |
| Information     Concrete     Marrings: 1     Start Time: 14:35 2011/02/17     End Time: 14:35 2011/02/17     Ron Time: 0:00:07                                                                                                    |                            | presented for presented the presented for presented for presented for presented for the presented for |                               |                                                                   |
| Concests 5     M     Warnings: 1     Start Time: 14:35 2011/02/17     End Time: 14:36 2011/02/17     Run Time: 0:00:37                                                                                                    |                            |                                                                                                    | r Information                 |                                                                   |
| Start Time: 14/35 2011/02/17<br>End Time: 14/36 2011/02/17<br>Run Time: 0:00:37                                                                                                    |                            |                                                                                                    | Britors: 5                    |                                                                   |
| Start Time: 14:35 2011/02/17<br>End Time: 14:36 2011/02/17<br>Run Time: 0:00:37                                                                                                    |                            |                                                                                                    | Warnings: 1                   |                                                                   |
| End Time: 14/36 2011/02/17<br>Run Time: 0:00:37                                                                                                    |                            |                                                                                                    | Start Time: 14:35 2011/02/17  |                                                                   |
| Run Time: 0:00:37                                                                                                    |                            |                                                                                                    | End Time: 14:36 2011/02/17    |                                                                   |
|                                                                                                    |                            |                                                                                                    | Run Time: 0:00:37             |                                                                   |
| Pier Name: Caudocuments and 2                                                                                                    |                            |                                                                                                    | File Name: C:NDocuments and 5 |                                                                   |
|                                                                                                    |                            |                                                                                                    |                               |                                                                   |

エラーログの最初のエラーメッセージ行をクリックし、画面下のペインから [Additional Information]タブを選択します。

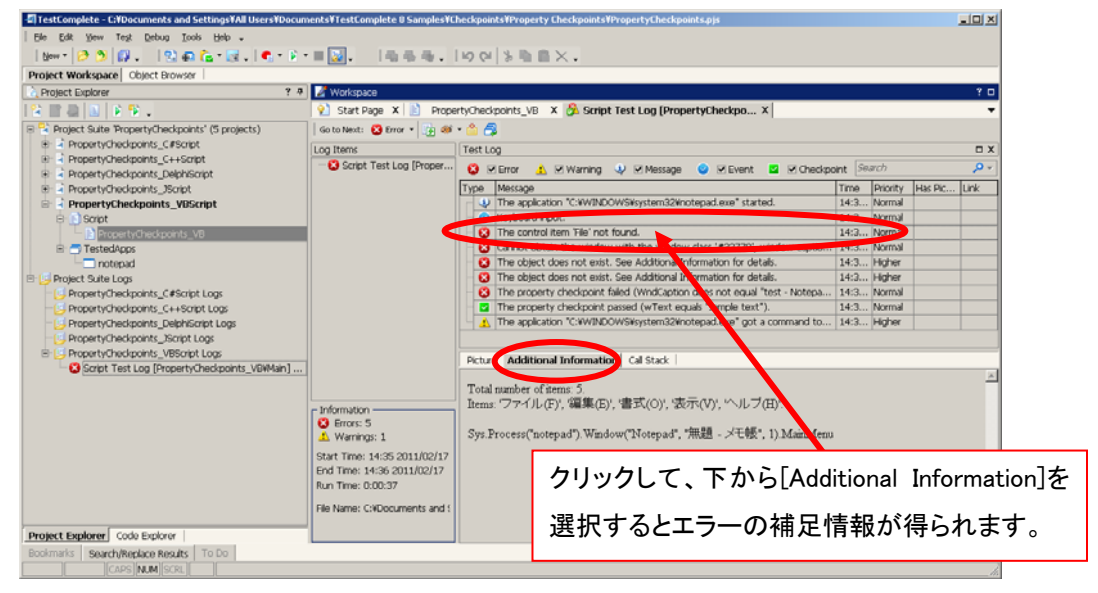

8. エラーに関する詳細な情報が表示されます。

日本語環境で実行しているため、メモ帳のメニュー オブジェクトはすべて日本語です。

9. ステップ 7 で選択した最初のエラーメッセージ行をダブルクリックすると、エラーが発生したスクリ プト行がハイライトして表示されます。

| - TestComplete - C: YDocuments and Settings ¥All Users ¥Docum | ents¥TestComplete 8 Samples¥Checkpoints¥Property Checkpoints¥PropertyCheckpoints.pjs                                                                                                    |         |
|---------------------------------------------------------------|----------------------------------------------------------------------------------------------------|---------|
| Ele Edit View Tegt Debug Tools Help -                         |                                                                                                    |         |
| New - 🤌 🔊 🚳 . 🛛 🕸 🚓 - 🖬 . 🔍 - 🖗 -                             |                                                                                                    |         |
| Project Workspace Object Browser                              |                                                                                                    | _       |
| Project Evolver 2.4                                           | 🕅 Workenane                                                                                                    | 2 0     |
|                                                               | Control Date V The Department of the Department of the Depart | -       |
|                                                               |                                                                                                    |         |
| Project Suite PropertyCheckpoints' (5 projects)               | } = = = = = = = = = = = = = = = = = = =                                                                                                    |         |
| B A PropertyCheckpoints_C#Script                              | 1 sub Test                                                                                                    | <b></b> |
| B A Propertycheoconts_C++Script                               | 2 Dim notepad, wndNotepad, edit, wndSaveAs, comboBox                                                                                                    |         |
| PropertyLneckpoints_Liepinscript                              | 3 Set notepad = Sys.Frocess("notepad")<br>4 Set wolfwithered = notepad Window (Wotepad" (##"))                                                                                                    |         |
| PropertyCheckpoints_Iscript                                   | S Set edit = vndNotepad. #indov( Notepad., -)                                                                                                    |         |
| E A Propertycheckpoints_vuschpt                               | 6 Call edit.Keys("sample text")                                                                                                    |         |
| B Droomty Checkmointy VD                                      | 7 Call wndNotepad. MainMenu.Click("File Save As")                                                                                                    |         |
| TortedAppr                                                    | Set wndSaveAs = notepad.Window("#32770", "Save As")                                                                                                    |         |
| in researches                                                 | 9 If ((Sys.OSInfo.Name = "WinVista") 0r (Sys.OSInfo.Name = "Win2008") 0r (Sys.OSInfo.Name = "Win7"))                                                                                                    | The     |
| C Droiert O ite Loor                                          | 10 Set comboBox = wndSaveAs.Window("DUIViewWndClassName").Window("DirectUIHWND").Window("FloatN                                                                                                    | otif    |
| Project state cogs                                            | 11 ELSE<br>12 Set combaBoy = und@ausls Windou/#CombaBoyFv32#)                                                                                                    |         |
| PropertyCheckpoints_C++Script Logs                            | 13 End If                                                                                                    |         |
| - Property Checkpoints, DelphiScrint Logs                     | 14 Call comboBox.Window("ComboBox").Window("Edit").Keys("[Tab] k")                                                                                                    |         |
| - PropertyChecknoints Script Logs                             | 15 Call comboBox.Window("ComboBox").Window("Edit").Keys(ProjectSuite.Path + "test.[Enter]")                                                                                                    |         |
| Property/hecknoints_VBScrint Loos                             | 16 If (notepad.WaitWindow("#32770", "*Save &s", 1, 3000).Exists) Then                                                                                                    |         |
| Script Test Log [PropertyCheckpoints VBiMain]                 | 17 If ((Sys.OSInfo.Name = "WinVista") @r(Sys.OSInfo.Name = "Win2008") @r(Sys.OSInfo.Name = "Win?")                                                                                                    | )) 1    |
|                                                               | 18 Call notepad.Window("#32770", "Confirm Save As", 1).Window("DirectUIHWND", "", 1).Window("                                                                                                    | Ctrl    |
|                                                               | 19 Eise<br>20 notened Window/##32720# "Save ket 1) Window/#Button# #(Ver#) ClickButton                                                                                                    |         |
|                                                               | 21 End If                                                                                                    |         |
|                                                               | 22 End If                                                                                                    |         |
|                                                               | 23                                                                                                    |         |
|                                                               | 24 Call agObject.CheckProperty(wndNotepad, "WndCaption", cmpEqual, "test - Notepad")                                                                                                    |         |
|                                                               | 25 Call aqObject.CheckProperty(edit, "wText", cmpEqual, "sample text")                                                                                                    |         |
|                                                               | 26 End Sub                                                                                                    |         |
|                                                               | 27 B. B. B. C.                                                                                                    |         |
|                                                               | 29 Sub main<br>29 Call Testedanns notenad Dun                                                                                                    |         |
|                                                               | 30 Call Test                                                                                                    |         |
|                                                               | 31 Call TestedApps.notepad.Close                                                                                                    | Y       |
|                                                               |                                                                                                    | Þ       |
| Project Explorer Code Explorer                                | 🚊 Test Visualzer                                                                                                    | Ð       |
| Bookmarks Search/Replace Results To Do                        |                                                                                                    |         |
|                                                               |                                                                                                    |         |

10. VBScript では、メニューが英語 GUI のため、再生実行した日本語 GUI と異なるためメニュー項 目が見つけられないエラーとなっています。

Call wndNotepad.MainMenu.Click("File Save As...")

を以下のように修正します。

Call wndNotepad.MainMenu.Click("ファイル(F)|名前を付けて保存(A)...")

11. 同様にスクリプト内の英語 GUI 項目を日本語 GUI 項目に修正します。

以下に、修正したサンプルを示します。(赤い文字部分)

```
sub Test
 Dim notepad, wndNotepad, edit, wndSaveAs, comboBox
 Set notepad = Sys. Process("notepad")
 Set wndNotepad = notepad.Window("Notepad", "*")
 Set edit = wndNotepad.Window("Edit", "", 1)
 Call edit.Keys("sample text")
 Call wndNotepad. MainMenu. Click ("ファイル(F) 名前を付けて保存(A)...")
 Set wndSaveAs = notepad.Window("#32770", "名前を付けて保存")
 If ((Sys. OSInfo. Name = "WinVista")Or (Sys. OSInfo. Name = "Win2008")Or (Sys. OSInfo. Name = "Win7")) Then
                                                 comboBox
   Set
wndSaveAs.Window("DUIViewWndClassName").Window("DirectUIHWND").Window("FloatNotifySink", "", 1)
 Else
   Set comboBox = wndSaveAs.Window("ComboBoxEx32")
 Fnd If
 Call comboBox.Window("ComboBox").Window("Edit").Keys("[Tab]A")
 Call comboBox.Window("ComboBox").Window("Edit").Keys(ProjectSuite.Path + "test.[Enter]")
 If (notepad.WaitWindow("#32770", "*名前を付けて保存", 1, 3000).Exists) Then
    If ((Sys. OSInfo. Name = "WinVista")Or (Sys. OSInfo. Name = "Win2008")Or (Sys. OSInfo. Name = "Win7")) Then
     Call notepad.Window("#32770", "名前を付けて保存の確認", 1).Window("DirectUIHWND", '
1).Window("CtrlNotifySink", "", 7).Window("Button", "[tl>(&Y)").ClickButton
```

End Sub

Else notepad.Window("#32770", "名前を付けて保存", 1).Window("Button", "はい(&Y)").ClickButton End If End If Call aqObject.CheckProperty(wndNotepad, "WndCaption", cmpEqual, "test..txt - メモ帳")

12. 修正後に再度、テストを実行すると、エラーなしでテストが終了します。

Call aqObject.CheckProperty(edit, "wText", cmpEqual, "sample text")

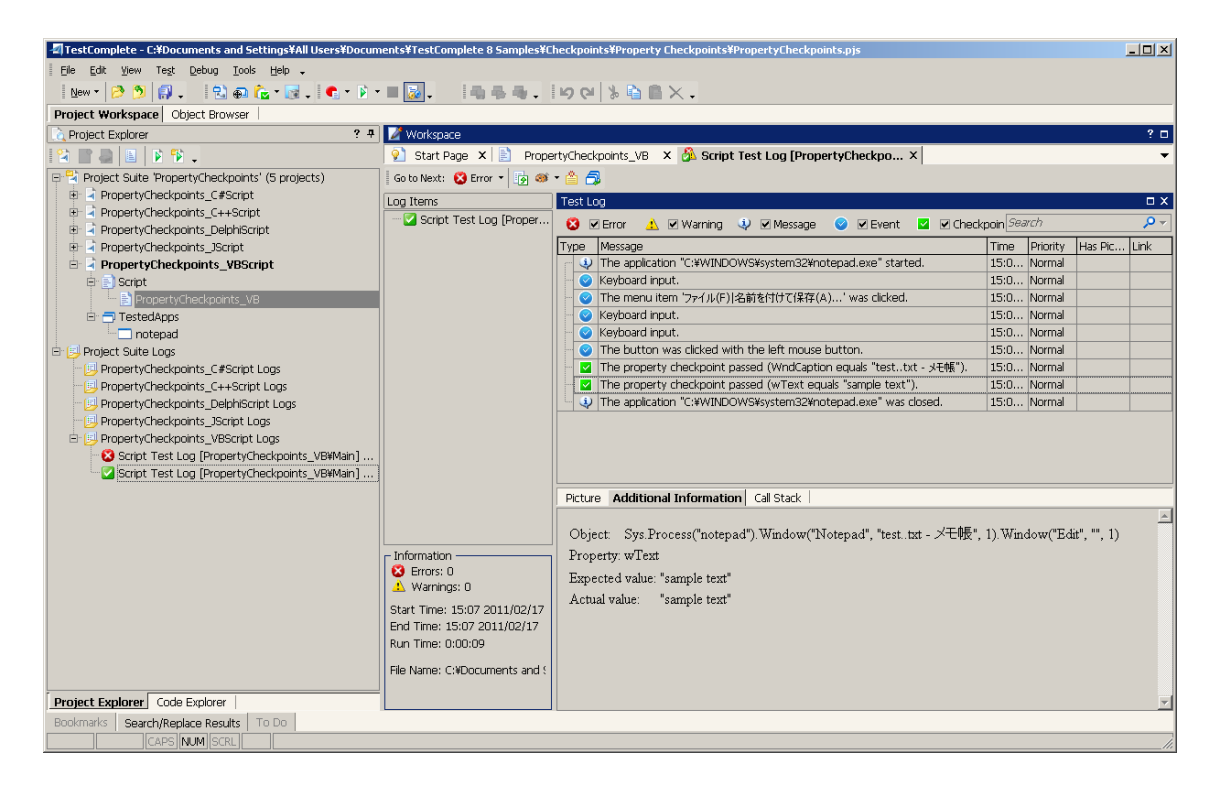

## 予期しないウィンドウの対応

スクリプトを記録するときに、テストにおけるアプリケーションの予期した振る舞いを定義します。実行再 生時に、OS からのアサーションやエラーのメッセージを表示するモーダルウィンドウが表示される、あ るいは他のアプリケーションのウィンドウがマウス クリックのシミュレート位置に重なるなどの予期しな い状況が発生することがあります。

TestComplete は、スクリプトがアクション(クリック、ダブルクリック、アクティベート)を実行しているとき に、予期しないウィンドウのためにチェックのみします。このチェックは、スクリプトがウィンドウ プロパ ティの特定の操作を実行しているとき、あるいは TestComplete の WaitWindow などの関数を実行 しているときにはしません。

スクリプトの実行を妨げるウィンドウはモーダルまたは非モーダルです。オペレーティングシステムは非 モーダル ウィンドウに入力フォーカスを持たせたり、他のウィンドウで作業する前に閉じられることを要 求しないので、非モーダル ウィンドウは問題にはなりません。実行再生中にこれらのウィンドウをバイ パスするには、プロジェクトのプロパティで、On overlapping window | Ignore overlapping window オプションをオンにしてください。TestComplete は、非モーダル オーバーラップ ウィンドウ用に特定 のアクションを実行することができる OnOverlappingWindow イベントを生成します。

ウィンドウがモーダルの場合、オペレーティング システムがこのウィンドウが閉じられるまで他のウィン ドウに切り替えができません。TestComplete は、プリセットのシーケンスでこれらのウィンドウを自動 的に処理します。このシーケンスで重要なステップは、"スクリプトは、今何をするか?"で、プロジェクト プロパティの Playback セクションで定義されます。シーケンスは次のようになります:

- スクリプト実行は、プロジェクトの Playback(再生実行) オプションで設定される Auto-wait timeout インターバルの間隔が満了するまで遅れます。
- 予期しないウィンドウがまだ開いている場合、TestComplete は、OnUnexpectedWindow イベントを生成します。
- ウィンドウが OnUnexpectedWindow イベント ハンドラで閉じられない場合、TestComplete は、予期しないウィンドウの画像といっしょにエラー メッセージをログに出力し、Playback 設 定に従って動作します:
- 4. Stop on error (エラーで停止) がチェックされている場合、その時点で実行が終了します。
- Unexpected Window (予期しないウィンドウ) で Stop execution (実行停止) がチェックされ ている場合も同様。(違いは、Stop on error は任意のエラーで停止し、Stop execution は 予期しないウィンドウで停止します。)

- 6. それ以外は、予期しないウィンドウの設定により、次の4つのアクションのいずれかになりま す:
  - フォーカスされたボタンをクリックし、ウィンドウのデフォルト ボタンのクリックをシミュレート。
  - Press ESC が ESC キー押下をシミュレートする。
  - Press Enter が ENTER キー押下をシミュレートする。
  - Send WM\_CLOSE がウィンドウに通常のウィンドウを閉じるメッセージを送信する。
- ウィンドウがまだ閉じられない場合(閉じるアクションをチェックしていない、または閉じるアクションが失敗した場合)、実行は終了します。

予期しないウィンドウが表示されるとき、TestComplete は、その画像を保存し、エラーメッセージをロ グに出力します。画像として画面全体を保存やキーワード テストを起動したりする特定のアクションを 実行する必要がある場合、OnUnexpectedWindow イベントのイベント ハンドラを使用できます。詳 細については、Handling Events(イベントのハンドリング) と Creating an Event Handler for the OnUnexpectedWindow Event (OnUnexpectedWindow イベントのイベント ハンドラの作成)を参照 してください。OnUnexpectedWindow または OnOverlappingWindow イベントハンドラ内でマウスク リックをシミュレートする場合、TestComplete は再帰的に予期しないウィンドウをチェックすることに注 意してください。

**CLX ユーザーへの注意**: 現在、Delphi と C++Builder CLX アプリケーションで予期しないウィンド ウをハンドルすることはできません。これは、CLX ライブラリ実装の仕様のためです:アプリケーション のウィンドウはモーダル ダイアログが表示されていてもアクティベートできます。この振る舞いにより、 TestComplete は予期しないウィンドウとしてモーダル CLX ウィンドウを扱いません。

CLX アプリケーションで予期しないウィンドウをハンドルするには、アプリケーションが実行したアクショ ンのあとでモーダルウィンドウが表示されたかチェックするため、WaitWindow または FindChild メ ソッドを使用する必要があります。次のようなコード スニペットが例となります:

#### 例:

#### VBScript

Sub Test Dim p, unexpWnd Set p = Sys.Process("MyApplication") ' Do something ... ' Handle possible unexpected window Set unexpWnd = p.WaitWindow("QWidget", "Error", -1, 1000) If unexpWnd.Exists Then

<sup>&#</sup>x27; Post the window image to the log

```
Call Log.Picture(unexpWnd.Picture, "Unexpected window detected.")
    ' Close unexpected window
    unexpWnd.Close
  End If
  ' Continue testing
End Sub
JScript
function Test()
{
  var p, unexpWnd;
  p = Sys.Process("MyApplication");
  // Do something
  // Handle possible unexpected window
  unexpWnd = p.WaitWindow("QWidget", "Error", -1, 1000);
  if (unexpWnd.Exists)
  {
    // Post the window image to the log
    Log.Picture(unexpWnd.Picture(), "Unexpected window detected.");
    // Close unexpected window
    unexpWnd.Close();
  }
  // Continue testing
  ...
}
DelphiScript
procedure Test;
var p, unexpWnd;
begin
  p := Sys.Process('MyApplication');
  // Do something
  // Handle possible unexpected window
  unexpWnd := p.WaitWindow('QWidget', 'Error', -1, 1000);
  if unexpWnd.Exists then
  begin
    // Post the window image to the log
    Log.Picture(unexpWnd.Picture, 'Unexpected window detected.');
    // Close unexpected window
    unexpWnd.Close;
  end;
  // Continue testing
  ...
end;
C++Script, C#Script
function Test()
```

```
var p, unexpWnd;
p = Sys["Process"]("MyApplication");
// Do something
...
```

{

```
// Handle possible unexpected window
unexpWnd = p["WaitWindow"]("QWidget", "Error", -1, 1000);
if (unexpWnd["Exists"])
{
    // Post the window image to the log
    Log["Picture"](unexpWnd["Picture"](), "Unexpected window detected.");
    // Close unexpected window
    unexpWnd["Close"]();
}
// Continue testing
...
```

```
}
```

# 'Object Not Found' (オブジェクトが見つかりません) エラーの対応

このセクションは、テスト エンジンがテスト実行中にテストするプロセス、ウィンドウ、またはコントロー ルを見つけられない一般的なエラーの対応方法について説明します。これらのエラーは、テスト実行中 と作成中のアプリケーションの状態が異なるなど、テスト時にアプリケーションで何かが変更されたこと を示しています。エラーをどのように対処するかの説明に従ってください:

- オブジェクトが存在しない
- オブジェクトのオブジェクト名を見つけられない
- class name のウィンドウ クラス、window caption と index n のウィンドウ キャプションを持つ ウィンドウを取得できない
- 'Ambiguous Recognition of the Tested Object(テストするオブジェクトのあいまいな認識)'メッ セージについて
- 'Mapped item has the Extended Find attribute enabled (マップされた項目の拡張検索の属性 が有効になっている)' メッセージについて

# 'Object Does Not Exist (オブジェクトが存在しない)' エラーの対処

テストエンジンがテスト実行中にテスト対象のプロセス、ウィンドウ、コントロールが見つけられないとき に発生する "Object does not exist(オブジェクトが存在しない)"問題を診断し、解決する方法を説明し ます。

### エラー メッセージについて

TestComplete は、プロセス、ウィンドウ、コントロールをオブジェクトとしてみなします。それらにテスト コマンドを実行するとき、最初にシステム内にオブジェクトが存在するかチェックしてから、必要なこのオ ブジェクトのメソッドまたはプロパティを実行します。テスト エンジンがオブジェクトの検出に失敗した場 合、テストログにエラー メッセージを出力します。このメッセージは、テストされるアプリケーションで何 かが変更されたことを示します。テスト記録中または作成中の状態から変化しています。この問題の原 因を見つけて、取り除く方法を見てみましょう。

### 問題の診断

- テストログを見て、最初のエラーを見つけます。実行されたコマンドに依存しますが、 TestComplete はログに複数のエラーメッセージを出力することがあります。これは、テストと スクリプト エンジン機能の特定の仕様のためです(スクリプト エンジンはスクリプトでないキー ワードテストでも使用されます)。一般的に、最初のエラー メッセージは、問題のコマンドに対応していて、更なるエラーメッセージは、最初のエラーにより引き起こされます。これらの操作 手順は、最初のエラーメッセージが "The object does not exist"(オブジェクトが存在しない) ことを仮定にしています。
- ログ内のエラーメッセージを選択し、ログの Additional Information (補足情報) を見ます。 このパネルにはエラーの説明が含まれています。Tested Object セクションは、呼ばれたメ ソッドまたはプロパティを所有するオブジェクト名を表示します。Missing Object セクションは、 見つからなかったオブジェクトの名前を表示します。言い換えると、このセクションが問題のオ ブジェクトの名前を表示します。
- エラーが発生したときに実行されたテストコマンドが何か知るには、テストログのエラーメッ セージをダブルクリックします。TestComplete はエラーが発生したときに実行した行を自動 的にハイライト表示して、テストを編集用に開きます。

アプリケーションを見て、目的のオブジェクトが存在するか確認します。たとえば、アプリケー ションが変更され、ボタンなどがない場合は、再度レコーディングします。

オブジェクトが存在する場合、エラーの原因を見つける必要があります。オブジェクトのプロパティを調べてください。詳細は以下のステップに従ってください。

- オブジェクトを調べるためには、テストするアプリケーションを実行している必要があります。ア プリケーションが終了している場合、再度起動し、問題のテスト行で一時停止します。これをす るには:
  - ブレークポイントをエラーが発生したときに実行していた行に設定します。

編集するためにテストをまだ開いていない場合、テストログのエラー行をダブルクリックします。TestComplete が、テストを開いてエラーが発生したときに実行していた行をハイライト表示します。

ブレークポイントを設定するには、Editor 画面のその行の左端の空間をクリックする か、F9 を押します。ブレークポイントが設定されると、その行が赤くハイライト表示し ます。

テストを実行します。ブレークポイントに達すると自動的にテストエンジンがテストの実行を一時停止します。

ブレークポイントとデバッグに関する詳細は、Debugging Tests を参照してください。

これで、テストを解析することができます:

- デスクトップ アプリケーションの場合
  - TestComplete のツールバーから "Display Object Spy" を選択します。
     [Object Spy] ウィンドウが表示されます。

[Object Spy] ウィンドウを使って、画面上にある目的のオブジェクトを選択し ます。これをするには、Finder ツール をオブジェクトにドラッグします。ド ラッグしているとき、TestComplete はマウスカーソルの下にあるオブジェク トを赤い枠でハイライトします。カーソルが目的のウィンドウまたはコントロー ルの上にあり、赤い枠でハイライトされたときにマウス ボタンを放します。 [Object Spy] ウィンドウがオブジェクトのプロパティを表示します。 ヒントやメニュー項目のようなポップアップ オブジェクトを選択する必要があ る場合、もうひとつの選択モードを使用します。[Object Spy] ウィンドウの [Select object with cursor] をクリックし、画面上に必要なオブジェクトが 表示されるように必要な操作を実行します。オブジェクトが表示されたら、マ ウス オーバーして SHIFT+CTRL+A を押してオブジェクトを指定します (このショートカットキーの組み合わせは、TestComplete のオプションで変更 できます)。[Object Spy] がオブジェクトのプロパティを表示します。

- [Object Spy] ウィンドウの 目 Highlight Object in Object Tree アイコン をクリックします。これは、TestComplete の Object Browser パネルでオ ブジェクトを選択します。
- PDA アプリケーションの場合
  - TestComplete のツールバーから Display Object Spy を選択します。
     Object Spy ウィンドウが表示されます。
  - 画面上の目的のオブジェクトを選択するために Object Spy ウィンドウを使用します。これをするには、Select object with cursor を選択し、PDA Controller パネルをアクティベートします。その後で、カーソルをパネル上の 目的のオブジェクトに移動して、 SHIFT+CTRL+A を押して、オブジェクトを 指定します (このショートカットは、TestComplete のオプションで変更できま す)。Object Spy ウィンドウがオブジェクトのプロパティを表示します。
  - Highlight Object in Object Tree アイコンをクリックします。これは、 TestComplete の Object Browser パネルでオブジェクトを選択します。

## 可能性のある原因

以下に一般的な問題の原因とその対応方法を示します。

#### テストするプロセスが見つからない

テストしているプロセスがシステム上で実行しているかチェックします。プロセスを識別するために、 TestComplete は、それらの名前とインデックスを使用します。テストを作成または記録したときに使用 されたプロセス インデックスとテストしているプロセスのインデックスが一致するか照合してください。

#### オブジェクトの確認用プロパティが変更されている

ウィンドウとコントロールを認識するには、TestComplete は、その兄弟の中のオブジェクトを識別する ためにいくつかのプロパティを使用します。 SmartBear TestComplete 8.1 : 実行再生エラーの対応

最も可能性の高いエラーの原因は、テストの記録中または作成中のプロパティの値が認識するプロパ ティの値と異なることです。

認識プロパティの値を判断するには、Object Browser パネルでそのオブジェクトの MappedName プロパティを選択し、● ボタンをクリックします。マッピング設定を表示する Name Mapping Item Information ダイアログが表示されます。

認識プロパティを調べて、期待する値と一致するか見てください。プロパティがオブジェクトを一意に識別していて、あいまいな識別の原因になっていないかどうかをチェックしてください。

プロパティが期待している値と一致しない場合、またはオブジェクトの一意の識別がされていない場合、 マッピング設定条件を変更する必要があります。これをするには:

- Project Explorer パネルに切り替えます (これは、TestComplete のメインメニューから [View] - [Project Explorer] を選択します)。
- Project Explorer で、NameMapping 項目をダブルクリックします。Name Mapping Editor が呼び出されます。
- エディタで、Mapped Objects セクションを展開し (デフォルトでは折りたたまれています)、
   目的のオブジェクトを見つけます。
- Mapped Object ツリーでそのオブジェクトを選択します。このオブジェクトで使用されるマッ ピング設定のリストは、右側に表示されます。このリストで直接、設定を編集できます。 マッピング設定でさらにプロパティを追加する必要がある場合、オブジェクトを再度マッピング しなければなりません。詳細は、Mapping Application Objects を参照してください。

オブジェクトをマッピングする前に、既存のマッピング項目とエイリアスを削除する必要があ ります。テスト動作を維持するために、新しくマップされたオブジェクトに同じエイリアスを割 り当てることができます。詳細は、Name Mapping - Aliases を参照してください。

ヒント:

認識条件が Index プロパティを含んでいて、そのプロパティの値が変更された場合、テストするオブジェクトの一意の識別にならないのでマッピングにこのプロパティを使用しないでください。見つからないオブジェクトの他のプロパティを調べてオブジェクトの一意の識別で利用できる他のプロパティを見つけてください。

識別のためにオブジェクトのプロパティを使用するほかに、その子オブジェクトのプロパティを

使用することもできることに注意してください。たとえば、そのボタン、テキストボックスでフォームをマップすることができます。

マッピング設定は、テストするウィンドウやコントロールのキャプション(またはテキスト)を含めることができます。ワイルドカード(\*と?)をキャプションの変化する部分に指定できます。
 "?"は、任意の1文字、"\*"は任意の文字列を表します。たとえば、ウィンドウのキャプションが MyFile - Notepad のような場合、\* - Notepad のように \* を名前と置き換えることができます。

これらのワイルドカードを WndClass または wText のような任意のプロパティの文字列に指 定できます。

オブジェクトの識別に Name および FullName プロパティを使用しないでください。

 Open アプリケーションのオブジェクトをマップするために、TestComplete は edit11、 button1 などのアプリケーション コードで定義されたオブジェクト名を使用します。Open アプ リケーションは、その内部のオブジェクト、メソッド、プロパティにテストエンジンがアクセスでき るアプリケーションです。TestComplete は、テスト オブジェクトの一意の識別属性として、 アプリケーションで定義した名前を使用します。テストするオブジェクトのアプリケーション定義 の名前が変更された場合、マッピング設定を変更し、新しいアプリケーション定義の名前を使 用する必要があります。

#### オブジェクト ツリー内のオブジェクトの位置が変更されている

識別設定が正しい場合、オブジェクトがテストの作成または記録中にあったオブジェクトツリーとは別の レベルにあるかもしれません。これは、開発者がテストするアプリケーションを変更したり、フォームまた はコントロールを追加、削除した場合に起こります。この状態の典型的な例は、フォームの間にパネル を追加し、ボタンが見つからない、あるいはフォームとテストするコントロールの間のパネルを削除した ときです。

オブジェクト階層が変更された場合、一般的な解決策は、新しい階層に一致するようにテストを変更することです。しかし、これは時間を要する作業です。オブジェクトがエイリアスで特定できる場合、簡単に 名前マッピングツリーを変更することですばやく問題を解決できます:

- Project Explorer パネルに切り替えます (TestComplete のメインメニューで[View] -[Project Explorer] を選択します)。
- Project Explorer で、NameMapping 項目をダブルクリックします。Name Mapping Editor が呼び出されます。

- エディタで、Mapped Objects セクションを展開し (デフォルトでは、折りたたまれています)、
   目的のオブジェクトを見つけます。
- Mapped Objects ツリーで、オブジェクトを必要なレベルにドラッグします。

オブジェクトの階層が1つのアプリケーション実行から別のアプリケーションに変更する場合、このレベ ルからさらに深くオブジェクトを探すため、テストエンジンを実行する一番上位のレベルにオブジェクトを 移動することを推奨します:

- オブジェクトを最上位のレベルにドラッグします。
- Name Mapping エディタの Mapped Objects セクション内の任意の場所を右クリックし、コンテキストメニューから Field Chooser を選択します。利用可能な見出しカラムのリストが表示されます。
- リストから Extended Find 見出しを Mapped Objects テーブルの見出し行にドラッグします。
- 見出しリストを閉じます。
- オブジェクトの Extended Find チェックボックスを選択します。これは、テストエンジンがこの レベルからさらに深くオブジェクトを検索するコマンドを実行します。

オブジェクト名のマッピングに関する詳細については、Name Mapping を参照してください。

#### オブジェクトがまだ作成されていない

識別設定が正しく、オブジェクトがオブジェクト階層の期待しているレベルにある場合、テストエンジンが それを探すときまでにオブジェクトが作成されていない可能性があります。たとえば、テストするダイア ログボックスが長い時間かけて開くとき、テストエンジンは、ダイアログは存在しないと"決めます"。この 問題を解決するには、テストを修正してオブジェクトを "待つ"必要があります。この方法はテストの種 類に依存します。詳細は、Waiting for Process or Window Activation(プロセスまたはウィンドウのア クティベートを待つ)を参照してください。

#### オブジェクトの親オブジェクトの1つがあいまいで特定できない

すべての設定が正しく、TestComplete がオブジェクトを探すときに存在している場合、テストするアプ リケーションであいまいなオブジェクト認識がある可能性があります。たとえば、オブジェクトの親オブ ジェクトのひとつのマッピングがあいまいで、TestComplete が探しているオブジェクトを識別できない ことがあります。この問題を解決するには、対応するマップされたオブジェクトであいまいな認識を除去 することを推奨します。詳細については、About the 'Ambiguous Recognition of the Tested Object' Message (テストオブジェクトのメッセージのあいまいな認識)を参照してください。

#### テストしているアプリケーションが応答しない

テストするアプリケーションがユーザーアクションやオペレーティングシステムのメッセージに応答しな い場合、TestComplete は目的のウィンドウまたはコントロールを見つけることができません。アプリ ケーションがフリーズしたかどうかオペレーティング システムのタスク マネージャでチェックできます。 アプリケーションの状態が実行中か応答なしか表示されます。

テスト プロジェクトの Freeze Diagnostics プロパティに応じて、テスト エンジンはアプリケーションが 応答を停止した場合には自動的にアプリケーションを終了させます。 テスト エンジンがアプリケーショ ンを終了させる場合、エラーメッセージ "*The process does not respond. It will be terminated.*"がテ ストログに出力されます。 Freeze Diagnostics プロパティの表示と変更に関する詳細は、 Diagnosing Application Freezes を参照してください。

フリーズしたアプリケーションが AQtrace Reporter を含んでいる場合、TestComplete は、問題の原 因をより早く見つけるための詳細なエラーレポートを自動的に生成することに注意してください。詳細は、 Diagnosing Application Freezes を参照してください。

#### テストを作成したときとオブジェクトのツリーモデルが変わっている

#### • デスクトップ アプリケーションの場合

TestComplete は、*Tree(ツリー) と Flat(フラット)* の 2 つのオブジェクト ツリー モデルを サポートします。ひとつのモデル用に作成されたテストは他方のモデルとは互換性がありま せん。Flat モデルは、TestComplete 3 およびそれ以前で使用されていました。 TestComplete 4 からは、デフォルトが Tree モデルになっています。古いバージョンで作 成したテストを実行する場合は、アクティブなモデルを確認する必要があります。これを確 認するには:

- Project Explorer パネルに切り替えます (メイン メニューで View | Project Explorer を選択します)。
- Project Explorer パネルでプロジェクトを右クリックします。コンテキスト メニュー から Edit | Properties を選択します。project editor が開き、プロパティ ページ がアクティブになります。

 ページの左にあるプロパティ グループのツリーから General を選択します。右の Object ツリー モデル設定の値をチェックします。

#### •Web ページの場合

Web ページのテストをしている場合、Web オブジェクト用に TestComplete が使用する tree モデルになっていることを確認する必要があります。(Web Tree Models を参照して ください)。これを確認するには:

- Project Explorer に切り替えますメインメニューで View | Project Explorer を選 択します)。
- Project Explorer パネルでプロジェクトを右クリックします。コンテキスト メニュー から Edit | Properties を選択し、ます。project editor が開き、プロパティ ページ がアクティブになります。
- ページの左にあるプロパティ グループから Open Applications | Web Testing を選択します。テストを作成したときに使用されたモデルと同じモデルが設定され ていなければなりません。

## 'Unable to Find the Object'(オブジェクトを見つけられ ない) エラーの対処

このトピックは、"オブジェクトを見つけられない" エラーの診断方法とその解決法を説明します。

## エラーメッセージについて

TestComplete は、プロセス、ウィンドウ、コントロールをオブジェクトとして考えます。それらの上でテ ストコマンドを実行するとき、システム上にオブジェクトが存在するかどうかを最初にチェックし、次にオ ブジェクトの必要なメソッドまたはプロパティを実行します。テストに指定されたオブジェクトの参照を取 得することに失敗したとき、テスト エンジンは、"Unable to find the object..."メッセージをテストログに 出力します。以下にこのエラーを引き起こす典型的なスクリプト コードの例を記述します(*Button1* は 存在しないオブジェクトの名前です):

サンプル

#### **VBScript**

**Set** someVariable = form.*Button1* form.*Button1*.ClickButton

#### **JScript**

var someVariable = form.Button1;
form.Button1.ClickButton();

#### **DelphiScript**

var someVariable : OleVariant;

#### begin

someVariable := form.Button1;

form.Button1.ClickButton();
end;

#### C++Script, C#Script

var someVariable = form["Button1"];
form["Button1"]["ClickButton"]();

メッセージは、テストするアプリケーションで変更された項目が示され、その状態がテストを記録したとき または作成したときの状態と異なっています。その問題の原因を見つけ出し、それを取り除く方法をみ てみましょう。

### 問題の診断

- テスト ログの最初のエラー メッセージを見つけてください。実行されたコマンドに依存します が、TestComplete は複数のエラーメッセージをログに出力することがあります。これは、特 定のテスト仕様、スクリプトエンジンの機能のためです(スクリプト エンジンは、スクリプトでは なく、キーワードテストを実行しているときでも使用されます)。一般的には、最初のエラー メッ セージは、問題のあるコマンドに関連していて、続くエラーは最初のエラーによって引き起こさ れます。ここでは、最初のエラー メッセージが"Unable to find the object object\_name"(オブ ジェクト object\_name が見つかりません)であること仮定にしています。
- エラーが発生したときに、どのコマンドを実行していたか理解するために、テスト ログでそのエ ラー メッセージをダブルクリックします。TestComplete がテストを開いて、エラーが発生した ときに実行していた行を自動的にハイライト表示します。

テストを調査することで、見つからないオブジェクトのフルネームを決定できます。

- テストしているアプリケーションで目的のオブジェクトが存在するかチェックします。たとえば、 開発者がテストするアプリケーションを変更して、テストするウィンドウまたはコントロールを削 除していることがあります。この変更は、テストでエラーを引き起こします。
- アプリケーションにテストするオブジェクトが存在する場合、そのプロパティを調べ、問題の原因を見つけて修正します。可能性のある原因と解決策に関する情報は、以下を参照してください。

オブジェクトを調べるためには、テストするアプリケーションが実行されている必要があります。 テストが終わった後でアプリケーションが終了した場合、再度実行し、問題のあるテスト行で実 行を一時停止します。これをするには:

エラーが発生したとき実行していた行にブレークポイントを設定します。

テストをまだ開いていない場合、テストログのエラーメッセージをダブルクリックします。 TestComplete はエラーが発生したときに実行していた行をハイライト表示します。

ブレークポイントを設定するには、エディタでその行の横の左端の空間をクリックする だけです。または F9 を押します。ブレークポイントが設定されると、その行は赤色で ハイライトされます。

テストを実行します。テストエンジンが自動的にブレークポイントに到達したときにテストの実行を一時停止します。

ブレークポイントとデバッグに関する情報は、Debugging Tests を参照してください。

これで、テスト中のアプリケーションを調査することができます:

- For desktop applications
  - TestComplete で、Tools ツールバーから[Display Object Spy] 動アイ コンを選択します。
  - 画面上で目的のオブジェクトを選択するために [Object Spy]ウィンドウを使用します。これをするには、[Finder ツール (型)]をオブジェクトにドラッグします。ドラッグしている間、TestComplete は、マウス カーソルの下にあるオブジェクトを赤い枠でハイライトします。マウスが目的のオブジェクトの上にあり、TestComplete が赤い枠でそのウィンドウまたはコントロールをハイライトしたときにマウス ボタンを放します。[Object Spy] ウィンドウがオブジェクトのプロパティを表示します。

ヒントやメニューなどのポップアップ オブジェクトを選択する必要がある場合、 [Object Spy] ウィンドウの別の選択モードである**[Select object with cursor]** を使用し、画面に目的のオブジェクトが表示されるアクションを実行 します。オブジェクトが表示されたときに、マウスをその上に持って行き、 SHIFT+CTRL+A を押して、オブジェクトを指定します(TestComplete のオ プションでこのショートカットキーは変更できます)。[Object Spy] ウィンドウ にオブジェクトのプロパティが表示されます。

- PDA アプリケーションの場合
  - TestComplete で、Tools ツールバーから[Display Object Spy] ●アイコン を選択します。
  - 画面上の目的のオブジェクトを選択するために [Object Spy] ウィンドウを 使用します。これをするには、[Select object with cursor] を選択し、PDA Controller パネルをアクティベートします。その後で、このパネルで必要なオ ブジェクトにカーソルを移動して、SHIFT+CTRL+A を押して、オブジェクトを 指定します (このショートカットは、TestComplete のオプションで変更でき ます)。Object Spy ウィンドウがオブジェクトのプロパティを表示します。
  - Highlight Object in Object Tree アイコンをクリックします。これは、 TestComplete の Object Browser パネルを選択します。

#### 可能性のある原因

以下に一般的な問題の原因とその対応方法を示します。

#### オブジェクト名が誤っている

指定しているオブジェクト名が正しいか確認します。スクリプトコードを使用している場合、JScript、 C++Script、および C#Script は大文字/小文字を区別することに注意して、名前の中の大文字を チェックしてください。

#### オブジェクト名が変更された

Open アプリケーションのオブジェクトを参照するには、TestComplete はアプリケーション コード内で 定義された button1、edit1、MainForm などのオブジェクト名を使用します。開発者がオブジェクト名 を変更した場合、TestComplete は古い名前でオブジェクトを見つけることができません。この問題を SmartBear TestComplete 8.1 : 実行再生エラーの対応

解決するには、テストを再度記録しなおすか、テストコマンドを更新して新しいオブジェクト名を使うよう にします。

オブジェクトがマップされていない場合、それをマップしアクセスするためのエイリアスを使用することを 推奨します。Name mapping (名前マッピング) は、TestComplete がアプリケーションで定義された 名前によるオブジェクトの識別を可能にするだけでなく、プロパティ値によっても識別を可能にします。 この識別アプローチは、テストするアプリケーションで発生する変更に対して、より耐性が増します。 マッピングに関する詳細は、Name Mapping を参照してください。

#### オブジェクトツリー内のオブジェクトの位置が変更されている

このエラーの可能性のある原因の1つは、テストするオブジェクトが、テストを記録または作成中と異な るオブジェクト ツリーの別のレベルにある場合です。これは、開発者がテストするアプリケーションを変 更してフォームまたはコントロールを追加したり削除した場合に起こります。この状態の典型的な例は、 開発者がフォームと見つからないボタンの間にパネルを追加したり、フォームとテストするコントロール の間の重要なパネルを削除したときです。

オブジェクト階層が変更された場合、一般的な解決策は、テストを変更するか、新しい階層に一致するようにテストすることです。

もうひとつの方法は、オブジェクト プロパティによって目的のテスト オブジェクトを検索する特定のスク リプト関数を使用することです。検索が成功する場合、関数は見つけたオブジェクトを返します。テスト の中にこれらの関数のコールを挿入でき、これらの関数から返されたテスト オブジェクトで作業ができ ます。詳細については、Searching for Objects in Tests を参照してください。

#### オブジェクトが TestComplete がそれを取得するときまでに作成されていない

識別設定が正しく、オブジェクトがオブジェクト階層の期待しているレベルにある場合、テストエンジンが それを探すときまでにオブジェクトが作成されていない可能性があります。たとえば、テストするダイア ログボックスが長い時間かけて開くとき、テストエンジンは、ダイアログは存在しないと "決めます"。こ の問題を解決するには、テストを修正してオブジェクトを "待つ" 必要があります。この方法はテストの 種類に依存します。詳細は、Waiting for Process or Window Activation を参照してください。

#### テストしているアプリケーションが応答しない

SmartBear TestComplete 8.1 : 実行再生エラーの対応

テストするアプリケーションがユーザーアクションやオペレーティングシステムのメッセージに応答しな い場合、TestComplete は目的のウィンドウまたはコントロールを見つけることができません。アプリ ケーションがフリーズしたかどうかオペレーティング システムのタスク マネージャでチェックできます。 アプリケーションの状態が実行中か応答なしか表示されます。

テスト プロジェクトの Freeze Diagnostics プロパティに応じて、テスト エンジンはアプリケーションが 応答を停止した場合には自動的にアプリケーションを終了させます。テスト エンジンがアプリケーショ ンを終了させる場合、エラーメッセージ "The process does not respond. It will be terminated."がテ ストログに出力されます。Freeze Diagnostics プロパティの表示と変更に関する詳細は、Diagnosing Application Freezes を参照してください。

フリーズしたアプリケーションが AQtrace Reporter を含んでいる場合、TestComplete は、問題の原 因をより早く見つけるための詳細なエラーレポートを自動的に生成することに注意してください。詳細は、 Diagnosing Application Freezes を参照してください。

#### テストを作成したときとオブジェクトのツリー モデルが異なっている

#### • デスクトップ アプリケーションの場合

TestComplete は、*Tree(ツリー) と Flat(フラット)* の 2 つのオブジェクト ツリー モデルをサ ポートします。ひとつのモデル用に作成されたテストは他方のモデルとは互換性がありません。 Flat モデルは、TestComplete 3 およびそれ以前で使用されていました。TestComplete 4 からは、デフォルトが Tree モデルになっています。古いバージョンで作成したテストを実行す る場合は、アクティブなモデルを確認する必要があります。これを確認するには:

- Project Explorer パネルに切り替えます (メイン メニューで View | Project Explorer を選択します)。
- Project Explorer パネルでプロジェクトを右クリックします。コンテキスト メニューから Edit | Properties を選択します。project editor が開き、プロパティ ページがアク ティブになります。
- ページの左にあるプロパティ グループのツリーから General を選択します。右の Object ツリー モデル設定の値をチェックします。
- Web ページの場合

Web ページのテストをしている場合、Web オブジェクト用に TestComplete が使用する tree モデルになっていることを確認する必要があります。(Web Tree Models を参照して ください)。これを確認するには:

- Project Explorer に切り替えますメインメニューで View | Project Explorer を選択します)。
- Project Explorer パネルでプロジェクトを右クリックします。コンテキスト メニューから Edit | Properties を選択し、ます。project editor が開き、プロパティ ページがアク ティブになります。
- ページの左にあるプロパティ グループから Open Applications | Web Testing を 選択します。テストを作成したときに使用されたモデルと同じモデルが設定されていな ければなりません。

## 'Cannot Obtain the Window...' (ウィンドウを取得でき ない) エラーの対処

ここでは、テスト実行中に発生する "Cannot obtain the window with the window class *class\_name*, window caption *window\_caption* and index *n*"(ウィンドウ クラス *class\_name*、ウィンドウ キャプ ション *window\_caption*、および idex *n* を持つウィンドウを取得できません) エラーの診断方法とそ の解決方法について説明します。

### エラー メッセージについて

TestComplete は、プロセス、ウィンドウ、コントロールをオブジェクトとしてみなします。それらにテスト コマンドを実行するとき、最初にシステム内にオブジェクトが存在するかチェックしてから、必要なこのオ ブジェクトのメソッドまたはプロパティを実行します。テスト エンジンがオブジェクトの検出に失敗した場 合、テストログにエラー メッセージを出力します。このメッセージは、テストされるアプリケーションで何 かが変更されたことを示します。テスト記録中または作成中の状態から変化しています。この問題の原 因を見つけて、取り除く方法を見てみましょう。

#### 問題の診断

- テストログを見て、最初のエラーを見つけます。実行されたコマンドに依存しますが、 TestComplete はログに複数のエラーメッセージを出力することがあります。これは、テストと スクリプト エンジン機能の特定の仕様のためです(スクリプト エンジンはスクリプトでないキー ワードテストでも使用されます)。一般的に、最初のエラー メッセージは、問題のコマンドに対応していて、更なるエラーメッセージは、最初のエラーにより引き起こされます。これらの操作 手順は、最初のエラーメッセージが "Cannot obtain the window…"(ウィンドウを取得できない) ことを仮定にしています。
- エラーが発生したときに実行されたテストコマンドが何か知るには、テストログのエラーメッ セージをダブルクリックします。TestComplete はエラーが発生したときに実行した行を自動 的にハイライト表示して、テストを編集用に開きます。
- アプリケーションを見て、目的のオブジェクトが存在するかチェックします。たとえば、アプリ ケーションが変更され、テストするウィンドウやコントロールが削除されていることがあります。
   この変更は、エラーの原因になります。

 オブジェクトが存在する場合、エラーの原因を見つける必要があります。オブジェクトのプロパ ティを調べてください。詳細は以下のステップに従ってください。

オブジェクトを調べるためには、テストするアプリケーションを実行している必要があります。ア プリケーションが終了している場合、再度起動し、問題のテスト行で一時停止します。これをす るには:

- ブレークポイント をエラーが発生したときに実行していた行に設定します。
   編集するためにテストをまだ開いていない場合、テストログのエラー行をダブルクリックします。TestComplete が、テストを開いてエラーが発生したときに実行していた行をハイライト表示します。
   ブレークポイントを設定するには、Editor 画面のその行の左端の空間をクリックするか、F9 を押します。ブレークポイントが設定されると、その行が赤くハイライト表示します。
- テストを実行します。ブレークポイントに達すると自動的にテストエンジンがテストの実行を一時停止します。

ブレークポイントとデバッグに関する詳細は、Debugging Tests を参照してください。

これで、テストを解析することができます:

- デスクトップ アプリケーションの場合
  - TestComplete のツールバーから "Display Object Spy" を選択します。
     [Object Spy] ウィンドウが表示されます。

[Object Spy] ウィンドウを使って、画面上にある目的のオブジェクトを選択し ます。これをするには、Finder ツール をオブジェクトにドラッグします。ド ラッグしているとき、TestComplete はマウスカーソルの下にあるオブジェク トを赤い枠でハイライトします。カーソルが目的のウィンドウまたはコントロー ルの上にあり、赤い枠でハイライトされたときにマウス ボタンを放します。 [Object Spy] ウィンドウがオブジェクトのプロパティを表示します。 ヒントやメニュー項目のようなポップアップ オブジェクトを選択する必要があ る場合、もうひとつの選択モードを使用します。[Object Spy] ウィンドウの [Select object with cursor] をクリックし、画面上に必要なオブジェクトが 表示されるように必要な操作を実行します。オブジェクトが表示されたら、マ ウス オーバーして SHIFT+CTRL+A を押してオブジェクトを指定します (このショートカットキーの組み合わせは、TestCompleteのオプションで変更 できます)。[Object Spy] がオブジェクトのプロパティを表示します。

- [Object Spy] ウィンドウの 目 Highlight Object in Object Tree アイコン をクリックします。これは、TestComplete の Object Browser パネルでオ ブジェクトを選択します。
- PDA アプリケーションの場合

  - 画面上の目的のオブジェクトを選択するために Object Spy ウィンドウを使用します。これをするには、Select object with cursor を選択し、PDA Controller パネルをアクティベートします。その後で、カーソルをパネル上の目的のオブジェクトに移動して、 SHIFT+CTRL+A を押して、オブジェクトを指定します (このショートカットは、TestComplete のオプションで変更できます)。Object Spy ウィンドウがオブジェクトのプロパティを表示します。
  - Highlight Object in Object Tree アイコンをクリックします。これは、 TestComplete の Object Browser パネルでオブジェクトを選択します。

## 可能性のある原因

以下に一般的な問題の原因とその対応方法を示します。

ウィンドウ クラス名、キャプション、インデックスが誤っている

入力したクラス名、キャプション、インデックスが正しいか確認してください。

#### ウィンドウ キャプション(テキスト)、クラス名、またはインデックスが変更されている

ウィンドウを認識するには、通常、TestComplete は ウィンドウ クラス名、キャプション、インデックスの3つの属性を使用します(Naming Windows を参照)。これらのいずれかが期待している値と一致しない場合、TestComplete はテスト実行中にウィンドウの検出に失敗します。

この問題を解決するには、テストを変更するか、テスト コマンドを更新するかして、ウィンドウ認識のための適切な値を使用します。以下にいくつかのヒントがあります:

- ウィンドウ クラス名またはキャプションがテスト中に変わる、または1つのテストから別のテストで変わる場合、変化する部分に?と\*ワイルドカードを使用します。"?"は、任意の1文字、
   "\*" は任意の文字列を表します。たとえば、開発者がクラス名を TComboBox から TComboBoxEx に変えた場合、両方の値に一致するように TComboBox\*を使用できます。
   これは、テストするアプリケーションの変更に対して、さらに耐えるテストにします。
- クラス名とキャプションがウィンドウを一意に識別する場合、ウィンドウ名のインデックスを使用しないでください。これは、テストするアプリケーションの変更に対して、さらに耐えるテストにします。
- ウィンドウまたはコントロールをマップし、そのウィンドウまたはコントロールをアクセスするためにエイリアスを使用することを推奨します。Name Mapping は、テストするアプリケーションの変更に対して、さらに耐えるテストにします。詳細は、Name Mapping を参照してください。

#### オブジェクト ツリー内のオブジェクトの位置が変更されている

可能性のある原因のひとつは、テスト作成中またはテスト記録中と異なり、テストするオブジェクトがオ ブジェクト ツリーの別のレベルにあることです。これは、開発者がテストするアプリケーションを変更し たり、フォームまたはコントロールを追加、削除した場合に起こります。この状態の典型的な例は、 フォームの間にパネルを追加し、ボタンが見つからない、あるいはフォームとテストするコントロールの 間のパネルを削除したときです。

オブジェクト階層が変更された場合、一般的な解決策は、新しい階層に一致するようにテストを変更することです。

テストするオブジェクトの名前をマップし、テストからオブジェクトを見つけるためにエイリアスを使用す ることを推奨します。オブジェクトがマップされている場合、TestComplete は、オブジェクト プロパティ のセットを使用してそれを探します。また、それはオブジェクト階層の異なるレベル上で実行できます。 すべてのこれらの機能は、テストするアプリケーションでの変更に対してさらに信頼性のあるものにしま す。マッピングの詳細は、Name Mapping を参照してください。

もうひとつの方法は、オブジェクト プロパティによって目的のテスト オブジェクトを検索する特定のスク リプト関数を使用することです。検索が成功する場合、関数は見つけたオブジェクトを返します。テスト の中にこれらの関数のコールを挿入でき、これらの関数から返されたテスト オブジェクトで作業ができ ます。詳細については、Searching for Objects in Tests を参照してください。

#### TestComplete がオブジェクトを取得するときまでに作成されていない

識別設定が正しく、オブジェクトがオブジェクト階層の期待しているレベルにある場合、テストエンジンが それを探すときまでにオブジェクトが作成されていない可能性があります。たとえば、テストするダイア ログボックスが長い時間かけて開くとき、テストエンジンは、ダイアログは存在しないと"決めます"。この 問題を解決するには、テストを修正してオブジェクトを "待つ"必要があります。この方法はテストの種 類に依存します。詳細は、Waiting for Process or Window Activation を参照してください。

#### テストしているアプリケーションが応答しない

テストするアプリケーションがユーザーアクションやオペレーティングシステムのメッセージに応答しな い場合、TestComplete は目的のウィンドウまたはコントロールを見つけることができません。アプリ ケーションがフリーズしたかどうかオペレーティング システムのタスク マネージャでチェックできます。 アプリケーションの状態が実行中か応答なしか表示されます。

テスト プロジェクトの Freeze Diagnostics プロパティに応じて、テスト エンジンはアプリケーションが 応答を停止した場合には自動的にアプリケーションを終了させます。 テスト エンジンがアプリケーショ ンを終了させる場合、エラーメッセージ "The process does not respond. It will be terminated."がテ ストログに出力されます。 Freeze Diagnostics プロパティの表示と変更に関する詳細は、 Diagnosing Application Freezes を参照してください。

フリーズしたアプリケーションが AQtrace Reporter を含んでいる場合、TestComplete は、問題の原 因をより早く見つけるための詳細なエラーレポートを自動的に生成することに注意してください。詳細は、 Diagnosing Application Freezes を参照してください。

#### テストを作成したときとオブジェクトのツリー モデルが異なっている

#### • デスクトップ アプリケーションの場合

TestComplete は、*Tree(ツリー) と Flat(フラット)*の2つのオブジェクト ツリー モデルをサ ポートします。ひとつのモデル用に作成されたテストは他方のモデルとは互換性がありません。 Flat モデルは、TestComplete 3 およびそれ以前で使用されていました。TestComplete 4 からは、デフォルトが Tree モデルになっています。古いバージョンで作成したテストを実行す る場合は、アクティブなモデルを確認する必要があります。これを確認するには:

- Project Explorer パネルに切り替えます (メイン メニューで View | Project Explorer を選択します)。
- Project Explorer パネルでプロジェクトを右クリックします。コンテキスト メニューから Edit | Properties を選択します。project editor が開き、プロパティ ページがアク ティブになります。
- ページの左にあるプロパティ グループのツリーから General を選択します。右の Object ツリー モデル設定の値をチェックします。
- Web ページの場合

Web ページのテストをしている場合、Web オブジェクト用に TestComplete が使用する tree モデルになっていることを確認する必要があります。(Web Tree Models を参照して ください)。これを確認するには:

- Project Explorer に切り替えます。メインメニューで View | Project Explorer を選択 します)。
- Project Explorer パネルでプロジェクトを右クリックします。コンテキスト メニューから Edit | Properties を選択し、ます。project editor が開き、プロパティ ページがアク ティブになります。
- ページの左にあるプロパティ グループから Open Applications | Web Testing を 選択します。テストを作成したときに使用されたモデルと同じモデルが設定されていな ければなりません。

# 'Ambiguous Recognition of the Tested Object (テ ストするオブジェクトのあいまいな認識)' メッセージにつ いて

ここでは、アプリケーション オブジェクトのあいまいな認識による問題の見つけ方と修正方法を説明します。

## エラーメッセージについて

毎回 TestComplete がオブジェクトの検出に失敗するとき、テスト エンジンはオブジェクトの親オブ ジェクトのツリーを通して、親オブジェクトのマッピング条件であいまいさを見つけようと繰り返します。 何かあいまいなところを検出した場合、TestComplete は'Ambiguous Recognition of the Tested Object' 警告メッセージを表示し、エラーが発生します。このメッセージは、オブジェクト マッピングであ いまいさがあることを示しています。この問題の原因を見つけ、それを除去する方法を見てみましょう。

## 問題の診断

あいまいな認識問題の原因となるオブジェクトを見つけるには:

- 1. プロジェクトのテスト ログを表示します。
- 2. Test Log パネルでこの警告メッセージの行を選択します。
- Additional Information パネルを表示します。
   このパネルには、警告の原因に関する補足情報が含まれています。たとえば、マッピング条件 に一致する複数のオブジェクトの名前が含まれることがあります。
- Additional Information パネルでマップされたオブジェクトの名前を含むリンクをクリックします。

TestComplete が Name Mapping editor を開き、Mapped Objects ツリーで必要案オブ ジェクトをハイライト表示します。

## 問題の解決

上記の手順であいまいな認識を引き起こすオブジェクトを見つけます。Name Mapping editor の Mapped Objects ツリーでオブジェクトを選択します。TestComplete が右側のペインでこのオブジェ クトのマッピング条件を表示します。上記で説明したように、警告メッセージはテストするアプリケーショ ンには、指定した条件に一致する複数のオブジェクトがあることを示しています。

そのため、推奨する解決方法は、アプリケーションでひとつのオブジェクトだけに合うマッピング条件を 指定することです。

# 'Mapped Item Has the Extended Find Attribute Enabled (マップされた項目は拡張検索属性が有効)' メッセージについて

ここでは、マップされたオブジェクト用に Extend Find を使用することに関するトラブルシュートとオブ ジェクトの識別問題の修正方法を説明します。

## 警告メッセージについて

Name Mapping プロジェクト項目は、テストするアプリケーションのオブジェクトのためにテストでこれ らのオブジェクトを参照するために使用される名前を定義することを可能にします。オブジェクトを Name Mapping スキームに追加し、カスタムの名前を定義するとき、アプリケーションでこのオブジェ クトを一意に識別するために使用される条件を指定します。

識別プロパティと値の組み合わせに加えて、さらに柔軟にマッピングを設定することが可能な別の設定 もあります。これらの設定のひとつに Extended Find 属性があります。これは、TestComplete がア プリケーションのオブジェクト階層の特定のレベルでオブジェクトを探すだけでなく、すべてのネストされ たレベルでも検索を指示します。この属性は、アプリケーションのオブジェクト階層が動的なときに役に 立ちます。しかし、これはテストするアプリケーションでマッピング設定に一致するオブジェクトが複数あ る場合にあいまいなオブジェクト認識を引き起こすことがあります。

テスト実行中にマップされたオブジェクトが見つけられず、オブジェクトの親オブジェクトが Extended Find 属性が有効になっている場合、親オブジェクトがあいまいな識別のために選択が正しくないことを 意味することがあります。この問題の可能性のある原因を通知するため、TestComplete はテストログ に警告メッセージを出力します。問題の説明は、マップ設定に一致するテストするアプリケーションのオ ブジェクトのマップされていない完全な名前といっしょに Extended Find 属性が有効になっているマッ プされた名前を含みます。検出されたオブジェクトが正しいかどうか確認できます。または、マッピング 設定を変更することができます。

39 / 45

### 警告を引き起こしたオブジェクトの識別

警告を引き起こしたオブジェクトを見つける方法はいくつかあります。可能性のあるアプローチをいくつ か紹介します:

• フルネームにより Object Browser でオブジェクトを見つける

テスト ログの Additional Information パネルに表示される問題の説明には、マッピング設定 に一致するテストするアプリケーションのオブジェクトのフルネームが含まれています。テスト するアプリケーションがそのとき実行している場合、このオブジェクトを見つけて、正しいオブ ジェクトかどうか調べるために Object Browser でそのオブジェクト階層を見ることができます。

- 1. テスト ログで警告メッセージを選択し、次に Additional Information パネルを選択し ます。
- 問題の説明に含まれているオブジェクト名のフルネームを書き留めます。たとえば、 それをメモ帳にコピー&ペーストします。
- 3. Object Browser に切り替えます。
- オブジェクトツリーでテストするアプリケーションのプロセスを見つけて、記載したオブジェクトが見つかるまでそのオブジェクト階層を展開します。
- 5. オブジェクトを右クリックし、[Highlight on Screen] を選択します。TestComplete は、 テストするアプリケーションでこのオブジェクトを点滅する赤い枠で示します。

テストするアプリケーションが問題のオブジェクトを含んでいない場合、以下のアプローチを試 してください:

• デバッグ モードでテストを実行中にそのオブジェクトを見つける

デバッグモードでテストを実行し、問題の操作の前にブレークポイントを設定し一時停止する のは良い案です。これは、テストするアプリケーションを警告が発生する状態にし、オブジェク トの識別問題を診断する簡単な方法です。

最初に、Name Mapping エディタでそのオブジェクトを見つける必要があります:

 テスト ログで警告メッセージを選択し、次に Additional Information パネルを選択 します。  マップされたオブジェクト名のリンクをクリックします。TestComplete が Name Mapping エディタを開いて、指定したマップされたオブジェクトを選択します。

これで、デバッグモードでテストを実行し、テストするアプリケーションを調査するためテストを 一時停止できます:

- テストログで警告をダブルクリックします。TestComplete がテストを開いて警告の引き金になった操作をハイライトします。
- この行にブレークポイントを設定します。これをするには、その行の横をエディタでク リックするか F9 を押します。(このショートカットは、Cutomize Keyboard ダイアログ で変更できます)
- Test Engine ツールバーの [Enable Debugging] i ボタンが押されていること を確認します。
- 4. テストを実行します。TestComplete がブレークポイントに達したとき自動的にテスト 実行を一時停止します。
- Name Mapping エディタに切り替えて、問題のオブジェクトを右クリックしコンテキス トメニューから [Show in Object Browser] を選択します。TestComplete が、 Object Browser を開き、マッピング条件に一致するオブジェクトを選択します。
- Object Browser でこのオブジェクトを右クリックし、[Highlight on Screen] を選択 します。TestComplete がアプリケーションでそのオブジェクトを点滅する赤い枠で示 します。
- テストログにオブジェクトのスクリーンショットを出力する

テストログを分析するときにテストするアプリケーションを実行できない、またはトリガーとなる 警告の状態にアプリケーションを進めるのに長い時間を要する場合があります。このような場 合、テストログに問題のオブジェクトのスクリーンショットを出力する別の操作をテストに追加す ることができます。警告の結果になる直前の操作の前にこの出力操作を追加します。この方 法でテストを変更した後で、次にテストを実行し、同じ警告がログに出力されたときに、警告の 原因となるオブジェクトを明確に知ることができます。

テストにスクリーンショットのログ操作を追加するには、次のようにします:

1. テストログで警告を選択し、次に Additional Information パネルを選択します。

- マップされたオブジェクト名を含むリンクをクリックします。TestComplete は、Name Mapping エディタを開き、指定したマップされたオブジェクトを選択します。
- 3. エディタの右上のコーナーに表示されるマップされたオブジェクトのフルネームを書き 留めます。または、クリップボードにコピーします。
- テスト ログに切り替えして戻り、警告をダブルクリックします。TestComplete が、警告のトリガーとなった操作を含むテストを開き、この操作をハイライトします。
- 問題の操作の前に Post Screenshot 操作を挿入します (テストがキーワード テストの場合)、または Log.Picture メソッドをコールします (テストがスクリプトの場合)。 スクリーンショットを撮るオブジェクトを指定するパラメータで、オブジェクトのフルネームを使用します。スクリーンショットのログ操作の設定に関する詳細は、Posting Images to the Log を参照してください。
- 6. テストを保存して実行します。
- 7. テストの実行が終了した後で、テストログを開きます。
- ログのスクリーンショットのエントリを探して、選択します。次に、画像を表示するため Picture パネルを開きます。

### 問題の解決

警告メッセージの原因となるオブジェクトを識別した後で、更なるアクションはそれが正しいオブジェクト かどうかに依存します:

- 検出したオブジェクトが必要とするオブジェクトではなかった場合、これは現在のマッピング設定が正確ではなく、必要なオブジェクトの一意の識別を保証しないことを意味します。ほとんどの場合、マッピング設定が正しくない識別プロパティと値を含みます、またはこれらの設定に一致するオブジェクトが'アプリケーションで複数存在します。この問題を解決するには、Name Mapping エディタで問題のオブジェクトのマッピング設定を見直し、そのオブジェクトを一意に識別するため修正します。
- 検出したオブジェクトが必要とするオブジェクトであった場合も、マッピング設定を正しくし、さらに正確にする必要があるかもしれません。この方法は、あいまいなオブジェクト認識の可能性を除去できます。たとえば、関連する識別プロパティを追加したり、必要な子オブジェクトを指定したりできます。また、Extended Find 属性がそのオブジェクト識別に実際に必要な場合に有効にし、そうでない場合はそれを無効にします。

様々なマッピング設定を変更する方法については、Modifying Mapping Criteria を参照してください。

# ' Incomplete Keyboard Input'(不完全なキーボード入 カ) 問題の解決

## 警告について

TestComplete は、オブジェクトへのキーボード入力をシミュレートする Key メソッドを提供します。 TestComplete が指定されたストリングで定義されたキー押下をシミュレートできない場合、 "Incomplete keyboard input" 警告がテスト ログに出力されます。ここでは、問題の可能性のある原 因とその解決方法を説明します。

### 問題の診断

- 1. テストログを開き、"Incomplete keyboard input" 警告を見つけます。
- Additional Information パネルをアクティブにし、エラーの詳細な説明を見ます。キーボード 入力を受け取るオブジェクト名といっしょに、問題のキーストローク ストリングが含まれています。
- テストログの "Incomplete keyboard input" 警告をダブルクリックします。TestComplete が、 問題の Keys コマンドを含むテストを開き、それをハイライトします。

### 可能性のある原因

• キーストローク ストリングの構文が不正である

Keys メソッドで受付られるストリングは、[Del]、[F5]、[Left]、などのように特別なキー定数を 含むことができます(完全なリファレンスは、Method 説明を参照してください)。問題のストリン グが不正なキー定数を含む場合、"Incomplete keyboard input" 警告を受け取ります。この 問題を解決するには、ストリングの構文が正しいか確認してください:

- キーが正しいスペルである (大文字/小文字は重要です)。
- 使用されている修飾文字 ([, ^, ~ および !) が2重である。
- [ReleaseLast] 定数は適切な [Hold] 定数に続きます。

 コンピュータに接続されているキーボード レイアウトを使用して入力できない文字がストリング に含まれている。

キーボード レイアウトは、キーボードから入力できる文字を指定します。Keys メソッドは、 ユーザーが入力したように実際のキーボードからの入力をシミュレートするため、コンピュータ に接続されたキーボードレイアウトはシミュレートする文字を含む必要があります。異なるキー ボード レイアウトで利用可能な文字についての情報は、Microsoft の下記の Web サイトを 参照してください。

Windows Keyboard Layouts http://msdn.microsoft.com/en-us/goglobal/bb964651.aspx

この問題を解決するには、シミュレートするストリングの文字を調査し、必要な入力言語、キー ボード レイアウトをインストールしてください。コントロール パネルの [地域と言語のオプショ ン] を使用してキーボード レイアウトをインストールできます。詳細については、Windows の ドキュメントを参照してください。

ストリングに東アジア言語の文字が含まれているが、適切な IME がインストールされていない。

東アジア言語の文字 (日本語、中国語、韓国語など)を入力するには、適切な入力メソッドエ ディタ(IME)がコンピュータにインストールされている必要があります。IME をインストールする には、コントロール パネルで [地域と言語オプション]を使用します。詳細は、Windows ド キュメントを参照してください。

• 高度なテキスト サービスがテストするアプリケーションに適用されていない。

Windows XP および Windows Server 2003 で、不完全なキーボード入力は、高度なテキ スト サービスの拡張サポートにより解決されます。これをするには、以下のステップに従ってく ださい:

コントロール パネルを開きます。

- 地域と言語オプションを開きます。
- [言語] タブに切り替えて、[詳細] ボタンをクリックします。[テキスト サービスと入力 言語] ダイアログが表示されます。
- [詳細設定] タブに切り替えて、[詳細なテキスト サービスのサポートをプログラムの すべてに拡張する] オプションを選択します。
- OK をクリックし、変更を保存し、[テキスト サービスと入力言語] ダイアログを閉じます。

注意: 設定を有効にするためコンピュータを再起動する必要があります。

#### [お問い合わせ]

TestComplete に関するサポート情報が、下記の Web ページに掲載されていますので、お問い合わせする前に、ご確認いただきますようお願いいたします。

http://www.xlsoft.com/jp/products/smartbear/support.html

上記ページで解決できない場合、下記のお問い合わせページからご質問ください。

http://www.xlsoft.com/jp/qa

TestComplete のバージョン情報、テスト環境(OS、テストしているアプリケーションのタイプなど)、問題の詳細情報を記入してください。また、エラー画面、エラーを再現できる簡単なテストプロジェクト などが用意できる場合は、ご提供ください。